## Navodila za uporabo Teams za učitelje

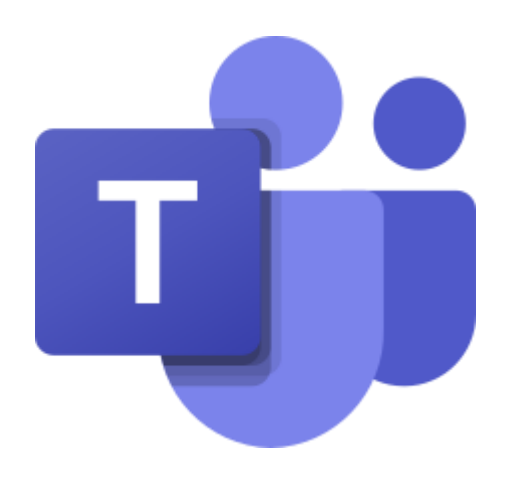

## Kazalo:

Prijava v Office 365 in Teams preko portala https://oblak365.si

Klepet – učitelji lahko med sabo učinkovito sodelujete, komunicirate in izmenjujete gradivo, prav tako lahko aktivno sodelujete in komunicirate z vsemi učenci:

Ekipe – tukaj boste imeli pregled and vsemi ekipami in spletnimi učilnicami v katerih aktivno sodelujete (tudi učenci bodo videli samo spletne učilnice in ekipe katerih del so).

Koledar – v koledarju lahko enostavno upravljate vse video-konference za oddaljeno učenje:

Microsoft Teams je rešitev za sodelovanje in timsko delo, del okolja Office 365, ki vam omogoča:

- Sodelovanje in pogovore med učitelji in učenci
- Organizacijo spletnih sestankov in video konference
- Deljenje vsebin in preverjanje znanja in nalog
- Dodajanje in povezovanje različnih zunanjih aplikacij in spletnih strani

## Prijava v Office 365 in Teams preko portala https://oblak365.si

Kliknite na prijavo:

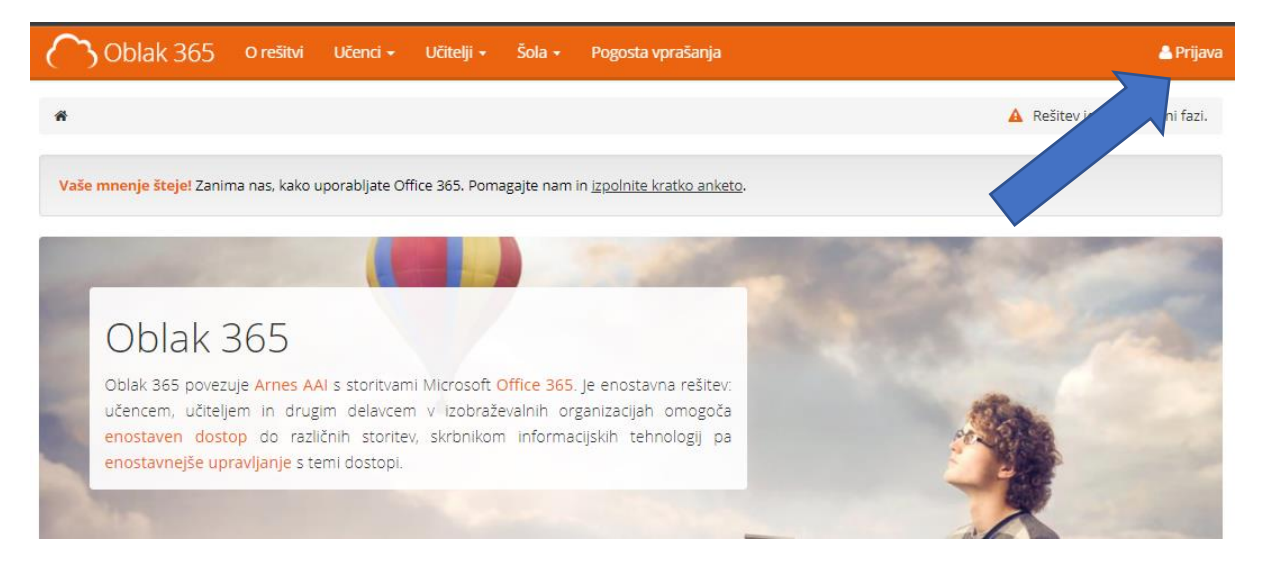

Iz seznama izberete svojo organizacijo – šolo -> preusmerilo vas bona prijavo na vašo šolo z vašim šolskim računom:

| X     |                                                                     |                                                                                                    |                                                                                                    |
|-------|---------------------------------------------------------------------|----------------------------------------------------------------------------------------------------|----------------------------------------------------------------------------------------------------|
|       | SELECT YOUR HOME Search for your home organization                  | ORGANIZATION                                                                                                    | <b>?</b>                                                                                                    |
|       | Osnovna šola Jožeta Krajca Rakek                                    |                                                                                                    | ▲                                                                                                    |
|       | Osnovna šola Franca Rozmana Staneta, Ljubljan                       | าล                                                                                                    |                                                                                                    |
|       | Osnovna šola Mihe Pintarja - Toleda Velenje                         |                                                                                                    |                                                                                                    |
|       | Osnovna šola Milojke Štrukelj Nova Gorica                           |                                                                                                    |                                                                                                    |
|       | Osnovna šola Velika Dolina<br>Osnovna šola Franceta Bevka Ljubljana |                                                                                                    | •                                                                                                    |
| 69 HE | LP 🌢                                                                | SERVICES                                                                                                    | INFO                                                                                                    |
|       | garnes.si<br>79 88 00                                               | <ul> <li>Image: A state</li> <li>Image: A state</li> <li>Image: A state<th>▲ Acquisition of identity<br/>▲ Forgoten password<br/>④ Frequently asked questions<br/>■ Services in federation</th></li></ul> | ▲ Acquisition of identity<br>▲ Forgoten password<br>④ Frequently asked questions<br>■ Services in federation |

Vpišite svoje šolsko AAI uporabniško ime in geslo:

| Vnesite svoje uporabniško ime in geslo                                                                                                    |              |
|----------------------------------------------------------------------------------------------------|--------------|
| English   Bokmål   Nynorsk   Sámegiella   Dansk   Deutsch   Svenska   Suomeksi   Español   Français   Italiano   Nederlands   Lëtzebuergesch   Čeština  <br>Slovenščina   Lietuvių kalba   Hrvatski   Magyar   Język polski   Português   Português brasileiro   Türkçe   日本語   简体中文   繁體中文   русский язык   е<br>keel   עברית   Bahasa Indonesia   Srpski   Latviešu   Românește   Euskara | esti         |
| Vnesite svoje uporabniško ime in geslo                                                                                                    |              |
| Storitev zahteva, da se prijavite. To pomeni, da je potreben vnos uporabniškega imena in gesla v spodnji polji.                                                                                                    |              |
| Uporabniško ime     Prijava       Geslo     Prijava                                                                                                    |              |
| Na pomoč! Pozabil sem svoje geslo.                                                                                                    |              |
| Žal se brez uporabniškega imena in gesla ne morete prijaviti in uporabljati storitev.                                                                                                    |              |
| Copyright © 2007-2015 UNINETT AS                                                                                                    | <sup>0</sup> |

Odločitev o privolitvi posredovanja vaših osebnih podatkov. Izmenjali se bodo samo nujno potrebni podatki za delovanje storitve.

| ravkar se nameravate prijaviti v storitev                                                                      | Oblak 365. Med postopkom prijave bo IdP tej storitvi posredoval atribute, ki vsebujejo informacije o vaši identite |
|----------------------------------------------------------------------------------------------------|----------------------------------------------------------------------------------------------------|
| r de a terri atirijate :                                                                                       |                                                                                                    |
| Zapomni si privolitev. Da, nadaljuj                                                                            | Ne, prekliči                                                                                                    |
| olitika zasebnosti za ta SP Oblak 365                                                                          |                                                                                                    |
|                                                                                                    |                                                                                                    |
|                                                                                                    |                                                                                                    |
| tributi, ki bodo posk                                                                                          | х.                                                                                                    |
| tributi, ki bodo posk                                                                                          | Ucitelj Demo                                                                                                    |
| tributi, ki bodo posk<br>Prikazno ime<br>Elektronski naslov                                                    | Ucitelj Demo<br>ucitelj.demo@edusfera.si                                                                           |
| tributi, ki bodo posk<br>Prikazno ime<br>Elektronski naslov<br>schacUUID                                       | Ucitelj Demo<br>ucitelj.demo@edusfera.si<br>b5c084c7-33c2-45da-8bc3-48ea1e693dac                                   |
| tributi, ki bodo posk<br>Prikazno ime<br>Elektronski naslov<br>schacUUID<br>schacExpiryDate                    | Ucitelj Demo<br>ucitelj.demo@edusfera.si<br>b5c084c7-33c2-45da-8bc3-48ea1e693dac<br>20221229125959Z                |
| tributi, ki bodo poska<br>Prikazno ime<br>Elektronski naslov<br>schacUUID<br>schacExpiryDate<br>Primarna vloga | Ucitelj Demo<br>ucitelj.demo@edusfera.si<br>b5c084c7-33c2-45da-8bc3-48ea1e693dac<br>20221229125959Z<br>staff       |

V uporabniškem središču izberete – Microsoft Office 365:

| Oblak 365 o rešitvi Učenci + Učitelji +                                                                                                    | Šola 👻 Pogosta vprašanja                                                                                                    | 📥 Ucitelj Demo 👻                                                                                  |
|----------------------------------------------------------------------------------------------------|----------------------------------------------------------------------------------------------------|---------------------------------------------------------------------------------------------------|
| * / Uporabniško središče / Pregled storitev                                                                                                    |                                                                                                    | A Rešitev je v preizkusni fazi.                                                                   |
| Uporabniško središče<br>Nahajate se v vaši vstopni točki, preko katere lahko do<br>in upravljate z nastavitvami vašega računa. Želimo vam                                                                                                    | stopate do storitev Office 365<br>prijetno uporabo storitev.                                                                                                    |                                                                                                   |
| Vaše storitve                                                                                                    |                                                                                                    |                                                                                                   |
| Microsoft Office 365<br>Enotna vstopna točka za vstop v<br>storitve in pripomočke O<br>Microsoft OneDrive<br>Digitalna shramba za vaše kokum<br>jih lahko preprosto delite.<br>Microsoft SharePoint<br>Spletna mesta skupin, kjer najdete skupne<br>dokumente in druge informacije. | Microsoft Office 365 ProPlus<br>Prenesite in namestite pripomočke Office<br>na svoje računalnike.<br>Microsoft Outlook<br>Brskajte po elektronski pošti, koledarjih in<br>drugih informacijah.<br>Microsoft Sway<br>Ustvarite vizualno privlačna glasila,<br>predstavitve in dokumente. | Uporabnik<br>Ucitelj Demo<br>Ucitelj.demo@edusfera.si<br>staff<br>29.12.2022<br>Nastavitve računa |
|                                                                                                    |                                                                                                    | 🔒 Dodatno preverjanje varnosti                                                                    |

Sistem vas bo že avtomatsko povezal na Office 365 -> kjer boste našli vse potrebne aplikacije za delo:

| Dober ve | čer               |          |      |       |            |          |              |    | Namest   | tite Office $\vee$ |
|----------|-------------------|----------|------|-------|------------|----------|--------------|----|----------|--------------------|
| +        |                   |          | w    | ×     |            |          | 5            | ជ្ | Class    | S                  |
| Forms    | Vse<br>aplikacije | UneDrive | wora | Excei | PowerPoint | UneiNote | SharePoint . |    | Notebook | Sway               |
|          |                   |          |      |       |            |          |              |    |          |                    |

Ob kliku na Teams vas bo odpeljalo neposredno na virtualno učno okolje - Teams.

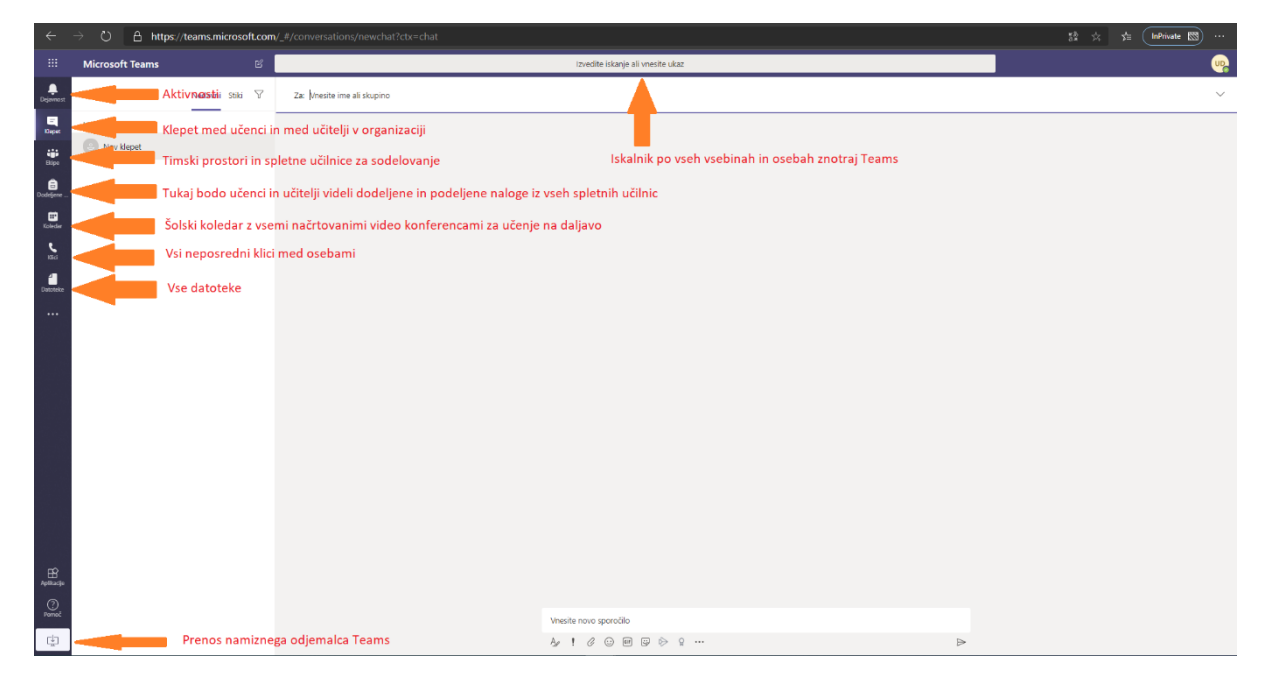

Klepet – učitelji lahko med sabo učinkovito sodelujete, komunicirate in izmenjujete gradivo, prav tako lahko aktivno sodelujete in komunicirate z vsemi učenci:

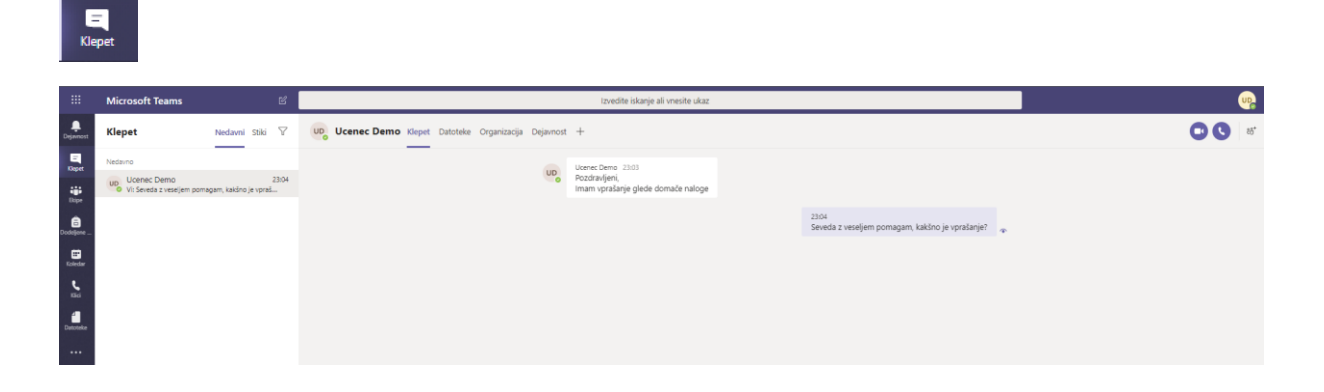

Ekipe – tukaj boste imeli pregled and vsemi ekipami in spletnimi učilnicami v katerih aktivno sodelujete (tudi učenci bodo videli samo spletne učilnice in ekipe katerih del so).

Ekipe

|                               | N:             |                                    |                                        |
|-------------------------------|----------------|------------------------------------|----------------------------------------|
|                               | Fkine          | IZPRORE bikarije ali vresne ukaz   | A Pridružite se ekini ali in ustvarite |
| Dojannost<br>Etapat<br>Etapat | - Viske ekipe  |                                    |                                        |
| Dodetore<br>Koledar           | R1<br>Razred 1 | Vse vaše ekipe in spletne učilnice | Tukaj ustvarite                        |
| Detcorio                      |                |                                    | novo ekipo ali<br>spletno učilnico     |
|                               |                |                                    |                                        |
| Aplitacije<br>Pomoć           |                |                                    |                                        |

Ekipe – izdelava nove spletne učilnice ali ekipe za sodelovanje:

|                     | Microsoft Teams                | С                          |
|---------------------|--------------------------------|----------------------------|
| Dejavnost           | < Nazaj                        |                            |
| E<br>Klepet         | Pridružite se ekipi ali jo ust | tvarite                    |
| Ekipe               |                                |                            |
| a<br>Dodeljene      | Ustvarjanje ekipe              | Pridružite se ekipi s kodo |
| <b>E</b><br>Koledar |                                | Vnesite kodo               |
| <b>L</b><br>Klici   | <sup>86⁺</sup> Ustvari ekipo   | Ustvarite novo ekipo       |
| Datoteke            |                                |                            |
|                     |                                |                            |
|                     |                                |                            |

Ekipe – izberete lahko med 4imi različnimi skupinami:

- Spletna učilnica za Predavanja, kamor boste povabili svoje učence
- Strokovna učna skupnost kjer se povežete učitelji med sabo in izmenjevali gradiva
- Ekipa za osebje, kjer boste lahko vodili vse potrebno za delovanje šole
- Splošna ekipa za sodelovanje

| Izberite vrsto skupine                              |                                                                 |                                           |                                                                  |
|-----------------------------------------------------|-----------------------------------------------------------------|-------------------------------------------|------------------------------------------------------------------|
| <u> </u>                                            | i i i i i i i i i i i i i i i i i i i                           | A                                         | <b>*</b>                                                         |
| Predavanje<br>Razprave, projekti skupine,<br>naloge | Strokovna učna<br>skupnost (PLC)<br>Delovna skupina za učitelje | Osebje<br>Šolska administracija in razvoj | <b>Drugo</b><br>Klubi, študijske skupine, obšolske<br>dejavnosti |
|                                                     |                                                                 |                                           | Prekliči                                                         |

Novo spletno učilnico za oddaljena predavanja boste ustvarili tako, da vpišete ime razreda:

- Razredna stopnja: En učitelj ima en razred z vsemi učenci
- Predmetna stopnja: En učitelj je nosilec (razrednik), ki povabi vse učitelje v skupni prostor in potem formira dodatne kanale za posamezen predmet ter povabi vse učence

| Učitelji so lastniki skupin predavanj, učenci pa lahko sod<br>lahko ustvarite naloge in preskuse znanja, beležite povra<br>zagotovite zasebni prostor za zapiske v zvezku za preda | elujejo kot člani. V vsaki skupini predvaja<br>tne informacije učencev ter učencem<br>vanja. | inja    |
|----------------------------------------------------------------------------------------------------|----------------------------------------------------------------------------------------------|---------|
| Ime                                                                                                    |                                                                                              |         |
| Razred 5B                                                                                                    |                                                                                              | $\odot$ |
| Opis (izbirno)                                                                                                    |                                                                                              |         |
|                                                                                                    |                                                                                              |         |

Na seznamu vseh učencev v šoli poiščite (v kolikor učenca ne najdete pomeni, da nima ustvarjenega računa ali pa ga še ni aktiviral preko <u>https://o365.arnes.si/</u>):

| Cenci | Učitelji                   |                   |  |
|-------|----------------------------|-------------------|--|
| u     |                            |                   |  |
| UD    | Ucenec Demo<br>UCENEC.DEMO | sebe v vaši šoli. |  |
|       |                            |                   |  |
|       |                            |                   |  |
|       |                            |                   |  |

V skupino lahko dodajate tudi dodatne učitelje – razrednik doda vse učitelje na predmetni stopnji:

| Učenci Učitelji        |                      |                   |                     |      |  |
|------------------------|----------------------|-------------------|---------------------|------|--|
| Iskanje učiteljev      |                      |                   |                     |      |  |
| Začnite vnašati ime za | izbiro skupine, sezn | ama prejemnikov a | ali osebe v vaši šo | oli. |  |
|                        |                      |                   |                     |      |  |
|                        |                      |                   |                     |      |  |
|                        |                      |                   |                     |      |  |
|                        |                      |                   |                     |      |  |
|                        |                      |                   |                     |      |  |
|                        |                      |                   |                     |      |  |

Ob kliku zapri se vam bo že kreirala spletna učilnica:

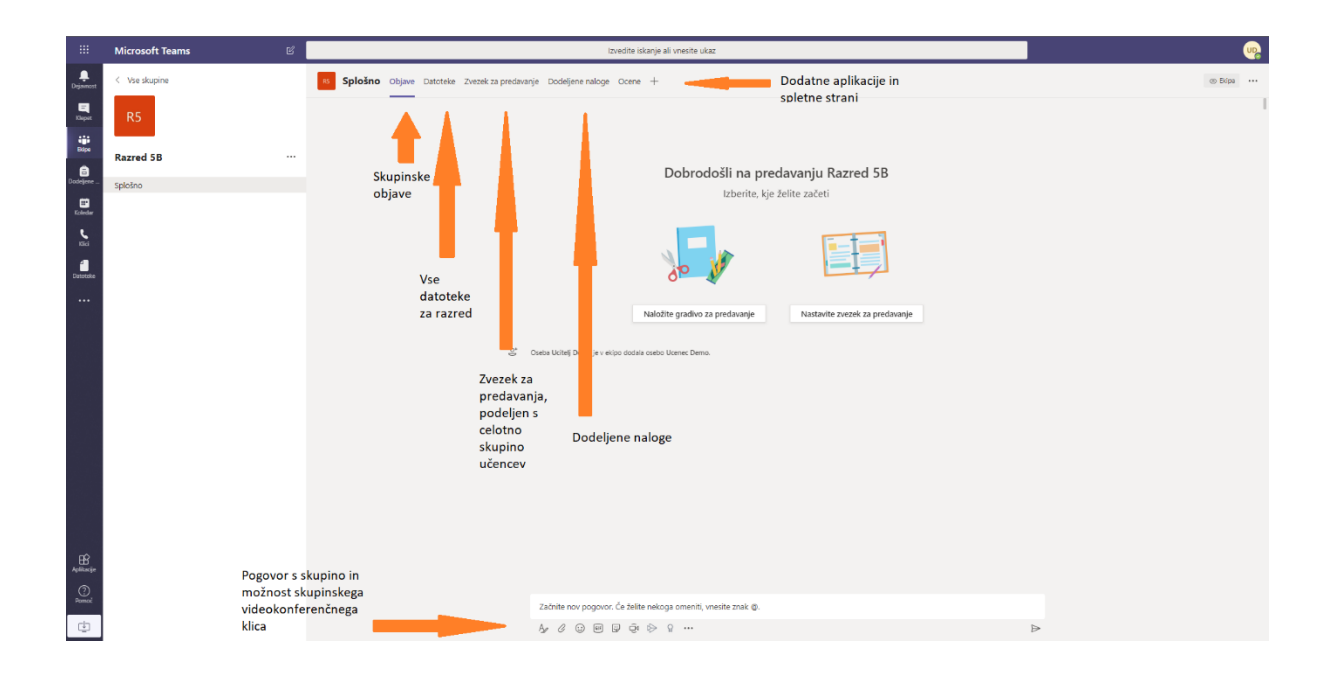

Dodajanja kanala in upravljanje učencev in učiteljev in dostopov "...":

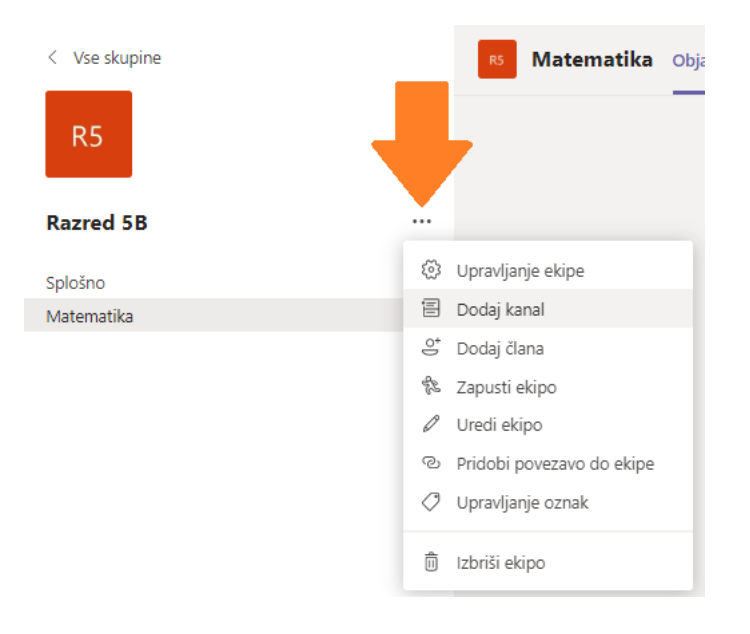

|                  | Mic   | crosoft Teams                     | Ľ       |             | Izvedite iskanje ali vnesite ukaz |               |                  | •                                |
|------------------|-------|-----------------------------------|---------|-------------|-----------------------------------|---------------|------------------|----------------------------------|
| Dejævnest        | E     | Koledar                           |         |             |                                   |               | Ģ1 Sestanek zdaj | + Novo srečanje 🗸 🗸              |
| Beset            | Û     | ] Danes $<$ $>$ Marec 2020 $\vee$ |         |             |                                   |               |                  | Načrtuj sestanek                 |
| iii<br>Dope      | 24.00 | 09<br>Ponedeljek                  |         | 10<br>Torek | 11<br>Sreda                       | 12<br>Cetrtek | 13<br>Petek      | 3, 109, 1110                     |
| Codeferre        | 1.00  |                                   | Kolodar |             |                                   |               |                  |                                  |
| Koleder<br>Vilci | 2.00  |                                   | Koledal |             |                                   |               |                  |                                  |
| Duesteke         | 3.00  |                                   |         |             |                                   |               | ļ                | Nov termin za<br>videokonferenco |
|                  | 4.00  |                                   |         |             |                                   |               |                  |                                  |
|                  | 5.00  |                                   |         |             |                                   |               |                  |                                  |
|                  | 6.00  |                                   |         |             |                                   |               |                  |                                  |
|                  | 7.00  |                                   |         |             |                                   |               |                  |                                  |
|                  | 8.00  |                                   |         |             |                                   |               |                  |                                  |
| Aplikacije       | 9.00  |                                   |         |             |                                   |               |                  |                                  |
| ()<br>Pomoć      | 10.00 |                                   |         |             |                                   |               |                  |                                  |
| ÷                |       |                                   |         |             |                                   |               |                  | 00.52                            |

## Koledar – v koledarju lahko enostavno upravljate vse video-konference za oddaljeno učenje:

Organiziranje videokonference je zelo enostavno – doda se učence in izberete kanal:

| Ē    | Nov sestanek Podrobnosti – Pomočnik za razporejanje časa                          |           |  |  |  |  |  |  |
|------|-----------------------------------------------------------------------------------|-----------|--|--|--|--|--|--|
| Časo | Časovni pas: (UTC+01:03) Beograd, Bratislava, Budimpelta, Ljubljava, Praga $\vee$ |           |  |  |  |  |  |  |
| 0    | Predavanje - Matematika                                                           |           |  |  |  |  |  |  |
| ţ    | UD Ucenec Demo ×                                                                  | + Izbirno |  |  |  |  |  |  |
| ÷    | 13. mar. 2020 09:00 ∨ → 13. mar. 2020 10:00 ∨ 1 h ● Celodnevni                    |           |  |  |  |  |  |  |
|      | Prediagano 09:00-10:00 08:30-09:30 09:30-10:30                                    |           |  |  |  |  |  |  |
| Ø    | Se ne ponovi 🛛 🗠                                                                  |           |  |  |  |  |  |  |
| Ē    | 88 Razred 58 > Matematika                                                         |           |  |  |  |  |  |  |
|      | Razred 1                                                                          |           |  |  |  |  |  |  |
| Ø    | ▼ Kazred 58                                                                       |           |  |  |  |  |  |  |
|      | Splošno                                                                           |           |  |  |  |  |  |  |
|      | Na dansfniem predavaniu se bomo učili                                             |           |  |  |  |  |  |  |
|      | · · · · · · · · · · · · · · · · · · ·                                             |           |  |  |  |  |  |  |
|      |                                                                                   |           |  |  |  |  |  |  |
|      |                                                                                   |           |  |  |  |  |  |  |

Učitelj se v video konferenco prijavi in izvedejo predavanje – klik na zaznamek:

|                 | Microsoft 1     | eams 🗹                          |                   |                                        |               |                                         |  |  |  |  |  |
|-----------------|-----------------|---------------------------------|-------------------|----------------------------------------|---------------|-----------------------------------------|--|--|--|--|--|
|                 | 😇 Kole          | dar                             |                   |                                        |               |                                         |  |  |  |  |  |
|                 | 🕅 Danes         | $\langle$ $>$ Marec 2020 $\vee$ | 🖽 Delovni teden 🗸 |                                        |               |                                         |  |  |  |  |  |
| iii<br>Biipe    | 09<br>Panedelji | sk                              | 10<br>Torek       | 11<br>Sreda                            | 12<br>Četrtek | 13<br>Petek                             |  |  |  |  |  |
| B.              |                 |                                 |                   |                                        |               |                                         |  |  |  |  |  |
| E.              | 5.00            |                                 |                   |                                        |               |                                         |  |  |  |  |  |
| <b>L</b><br>100 | 6.00            |                                 |                   |                                        |               |                                         |  |  |  |  |  |
| Datotoke        |                 |                                 |                   |                                        |               |                                         |  |  |  |  |  |
|                 | 7.00            |                                 |                   |                                        |               |                                         |  |  |  |  |  |
|                 | 8.00            |                                 |                   |                                        |               |                                         |  |  |  |  |  |
|                 |                 |                                 |                   |                                        |               |                                         |  |  |  |  |  |
|                 | 9.00            |                                 |                   | Zaznamek za<br>predavanje na daljavo v |               | Predavanje - Matematika<br>Ucitelj Demo |  |  |  |  |  |
|                 | 10.00           |                                 |                   | koledariu                              |               | ×                                       |  |  |  |  |  |
|                 | 11.00           |                                 |                   |                                        |               |                                         |  |  |  |  |  |
|                 | 11.00           |                                 |                   |                                        |               |                                         |  |  |  |  |  |
|                 | 12.00           |                                 |                   |                                        |               |                                         |  |  |  |  |  |

Pridružitev v video konferenco poteka preko klika na spletno povezavo ali preko gumba »pridružitev«

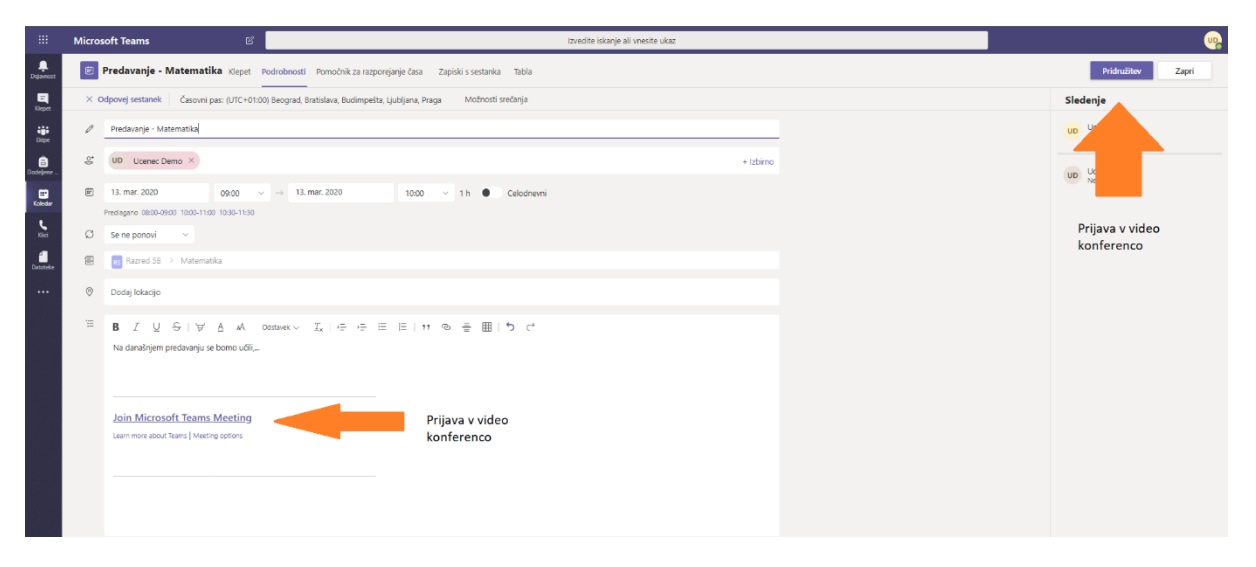

V kolikor uporabljate Teams preko spletnega brskalnika, morate dovoliti dostop do kamere in mikrofona:

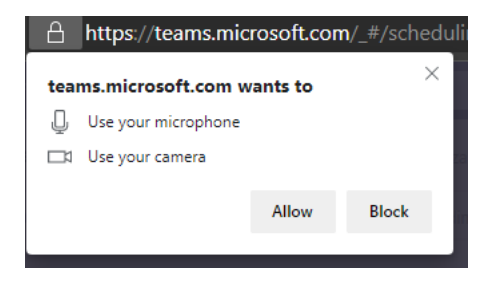

Določite še zadnje podrobnosti in se pridružite video-konferenci:

- Za to da bodo storitve optimalno delovale in ne bo prihajalo do preobremenitve omrežij vas naprošamo, da izklapljate kamero

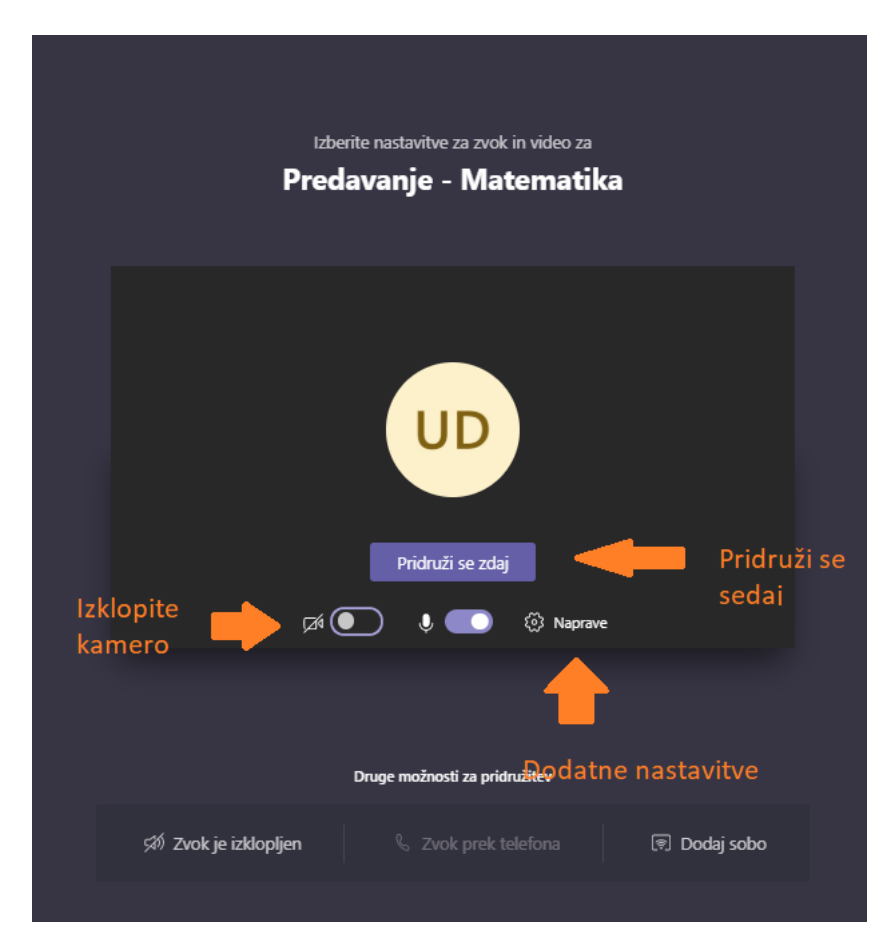

Znotraj video konference lahko:

- Delite namizje in aplikacije
- Tabla, na katero lahko rišete in pišete

|                     | Skupna raba                                      |   |      |  |       |    |   |           |                      |                          |
|---------------------|--------------------------------------------------|---|------|--|-------|----|---|-----------|----------------------|--------------------------|
|                     |                                                  | M | Û    |  | ••• E | දර | • |           |                      |                          |
|                     |                                                  |   |      |  |       |    |   |           |                      |                          |
| Skupna raba zaslona | PowerPoint                                       |   |      |  |       |    |   | Prebrskaj | Tabla                |                          |
|                     | Navoljo ni nobene datoteke<br>Delite namizje ali |   |      |  |       |    |   |           | Z                    | in                       |
| Namizje/okno        | datoteko                                         |   | kupn |  |       |    |   |           | Microsoft Whiteboard | Freehand družbe InVision |

Znotraj video konference lahko:

- Spremljate prisotnost učencev
- Pogovor
- Snemanje predavanj (posnetek predavanja se prenese znotraj Office 365 v aplikacijo Microsoft Stream)

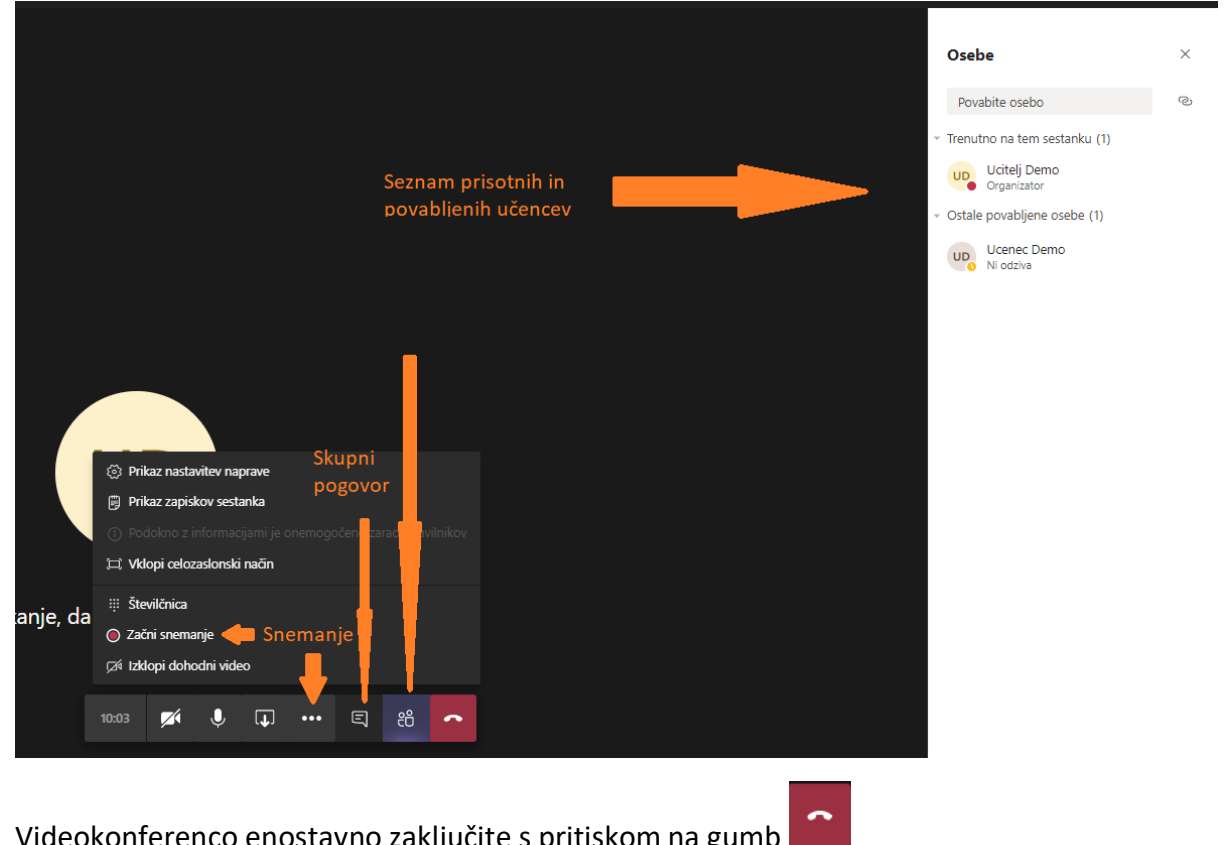

Videokonferenco enostavno zaključite s pritiskom na gumb